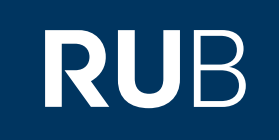

# Verwendung der Datenbank "China Comprehensive Gazetteers 中國綜合方誌庫 (East View)"

RUHR-UNIVERSITÄT BOCHUM

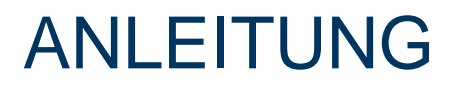

https://ccg-1eastview-1com-100984bud05a9.erf.sbb.spk-berlin.de/

Letzte Aktualisierung: 05.12.2019

# Überblick

Web: <u>http://ccg.eastview.com/Default.aspx</u> Autor: East View Information Services Region: XB-XS-CN China CN Volltext durchsuchbar: Ja Gescannte Versionen: Ja

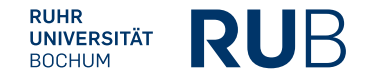

# Die Datenbank ist über crossasia.org verfügbar. Falls Sie Probleme haben sollten, die Datenbank zu finden, lesen Sie bitte zuerst die Anleitung zu crossasia.org durch!

#### Selbstbeschreibung der CrossAsia-Datenbank: "China Comprehensive Gazetteers 中國 綜合方誌庫 (East View)":

Produced in conjunction with the National Library of China, East View's China Comprehensive Gazetteers database presents a vast collection of Chinese local gazetteers spanning eight centuries 1229-1949. With approximately 7,000 titles (100,000 volumes) presented to date, CCG is perhaps the richest single resource available for researching China in multiple aspects, including its political history, literature, and religion, as well as the biographies of famous personages, its culture, economic development and, of course, its geography and natural history.

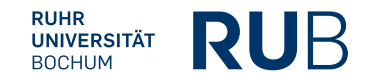

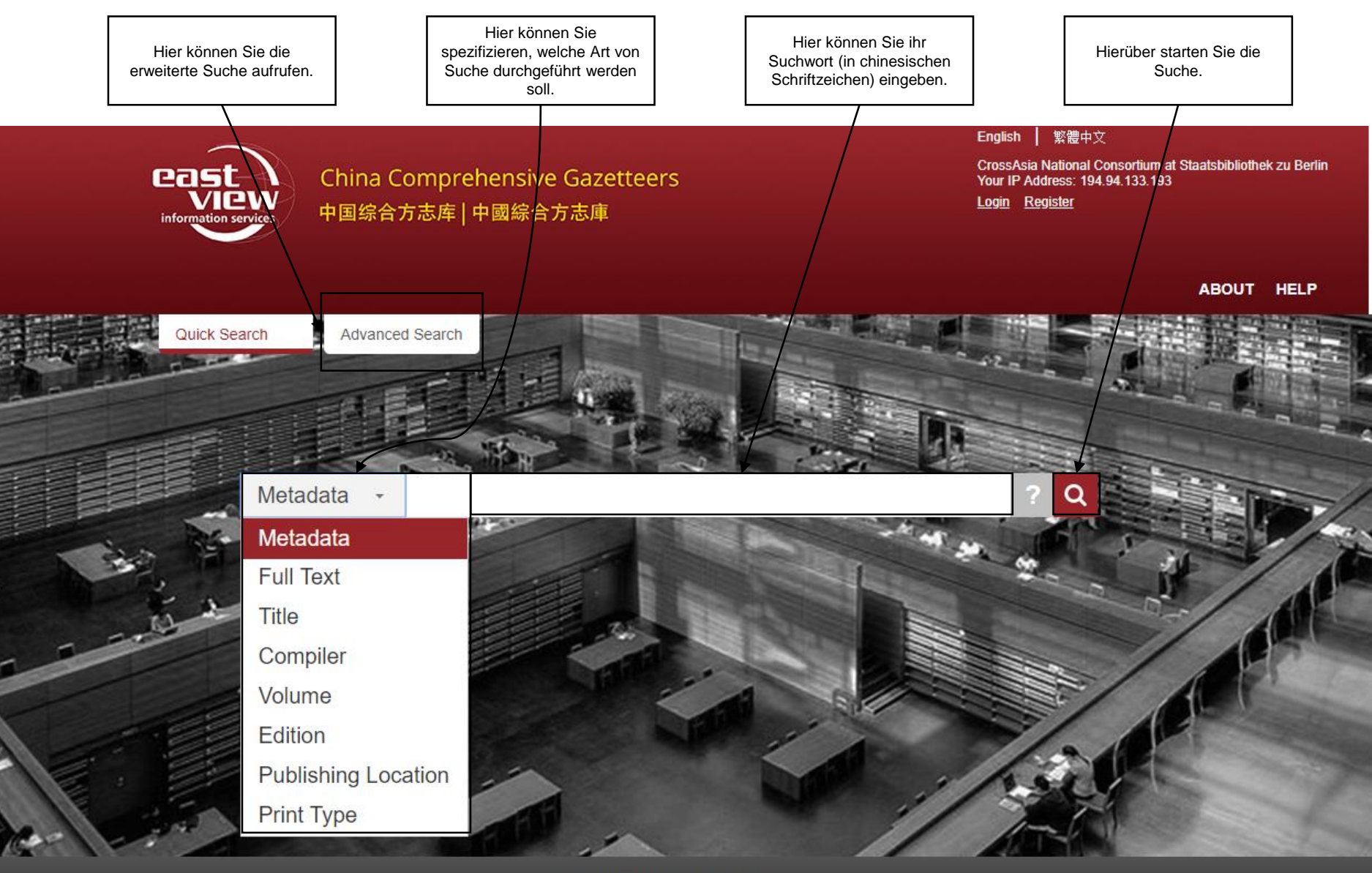

© 2019East View Information Services

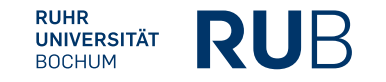

## Beispiel 1: Suche nach den 三民主义

Nach der Eingabe von "三民主义" (die Drei Volksprinzipien) in die Suchleiste erhalten Sie eine Liste von allen Einträgen mit dem Stichwort in sowohl vereinfachter als auch traditioneller Schriftweise.

Diese Liste können sie über die Leiste auf der rechten Seite leider nicht genauer filtern. Bei Auswahl einer der Kategorien werden Ihnen alle dazugehörigen Einträge angezeigt.

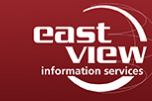

China Comprehensive Gazetteers 中国综合方志库 | 中國综合方志庫 English | 繁體中又

CrossAsia National Consortium at Staatsbibliothek zu Berlin Your IP Address: 194.94.133.193 Login Register

HOME ABOUT HELP

Quick Search Advanced Search

| Full Text  | - | 三民主义 |
|------------|---|------|
| I GILLIONC |   |      |

| ? | ۹ |
|---|---|

| Subjects                       | 162 | eresults found - Sorting is not availabe for full tex | t or advanced searches                                                                    |               |                 |                    |                        |
|--------------------------------|-----|-------------------------------------------------------|-------------------------------------------------------------------------------------------|---------------|-----------------|--------------------|------------------------|
| ▲                              | #   | Title/Compiler                                        | Excerpts                                                                                  | Print<br>Type | Edition         | Content Type       | Add to My<br>Bookshelf |
| ★ 2→ 地理學                       | 1   | [民國]青城續修縣志四卷/楊敏東修;趙梓湘築                                | 本商業指南 一本 中山全書 四本三民主義 二<br>本 三民主義問答 一本三                                                    | 鉛印<br>本       | 民國24年<br>(1935) | <u>Image+Text</u>  | Add                    |
| ▶ □ 地圖學                        | 2   | [民國]院縣新志九卷文征二卷 / 彭作楨修;劉玉田等<br>纂                       | 照黨綱黨章勵行黨的步驟實施黨的方略努力促進以期達到 <mark>三民主義五權</mark> 憲法之具體建<br>設實現世界大同此完縣黨務沿                     | 鉛印<br>本       | 民國23年<br>(1934) | Image+Text         | Add                    |
| → □ 期刊                         | 3   | [民國]景甯縣讀志十七卷卷首一卷/吳呂熙修;柳景<br>元纂                        | 放恣乃令停之八閒寒署恢復维持數經挫折 除而復夷 <mark>三民主義國</mark> 之上醫督促孟晉<br>因時 制宜化成於鄉政施於                        | 刻本            | 民國22年<br>(1933) | Imag <u>e+Text</u> | Add                    |
| → 論叢、雜文                        | 4   | [民國]萬全縣志十二卷卷首一卷張家口概況一卷 / 路<br>聯逵等修;任守恭纂               | 們要高呼F忠審同志團結起來T黨與民衆聯合起來T審現三民主義T促進世界大同T<br>中國國民黨墓績T中華民國黨                                    | 鉛印<br>本       | 民國23年<br>(1934) | Image+Text         | Add                    |
| → <mark>●</mark> 總志<br>→ ● 先秦  | 5   | [民國]宜川縣誌二十七卷卷首一卷卷末一卷 / 余正東<br>等築修                     | 神D以期黨政相輔並進D奠定憲政基礎J 【『二州 <mark>三民主義</mark> 青年團』】<br>モヘ1~E沿革 自中國國民                          | 鉛印<br>本       | 民國33年<br>(1944) | <u>Image+Text</u>  | Add                    |
| → 🏹 漢及三國                       | 6   | [民國]同官縣誌三十卷卷首一卷卷末一卷 / 余正東,<br>田在義修; 黎錦熙藻              | 中各工業機關均區同業公會一份子平均負担地方款項矣三三民主義青年國同官區隊部<br>民國二十七年五月二十九日正                                    | 鉛印<br>本       | 民國33年<br>(1944) | Image+Text         | Add                    |
| → 🎦 唐及五代<br>→ 🎦 宋              | 7   | [民國]景州志十四卷 / 耿兆棟,董大年修;張汝漪纂                            | 是民主勢力的基礎也就是完衆運動的基礎也就是審現三民主義的基礎中國自有史以來即以鄉村高人羣組織                                            | 铅印<br>本       | 民國21年<br>(1932) | Image+Text         | Add                    |
| → 🎦 遼金元<br>→ 🎦 明               | 8   | [民國]清河縣志十七卷卷首一卷 / 張福謙等修; 趙鼎<br>銘等祭                    | (2)講演範密 — 開於宣傳三民主義者 二 開於提倡民衆教育<br>者 三 開於改良風俗習尚者                                           | 鉛印<br>本       | 民國23年<br>(1934) | Image+Text         | Add                    |
| → 🎦 民國                         | 9   | [民國]黃陵縣誌二十一卷卷首一卷 / 余正東修;吳致<br>動等祭                     | 機構D於署期暫率學生組織農村工作團D赴總宣傳D <mark><mark>謝揚三民主義</mark>精神D激發人民抗<br/>戰情績J<u>三</u>十一年D成立文化</mark> | 鉛印<br>本       | 民國33年<br>(1944) | Image+Text         | Add                    |
| ★ 方志<br>→ 一 黃河流域               | 10  | [民國]邱縣志十七巻巻首一巻巻末一巻 / 薛儒華修;<br>趙又楊祭                    | 會狀況·研究歐西政治理論 互相發明·遂創救世良創之 <mark>三民主義</mark> ·以爲革命之嚆矢·庚子<br>年·又有惠州之役·                      | 鉛印<br>本       | 民國23年<br>(1934) | <u>Image+Text</u>  | Add                    |
| → 🎦 北京                         | 11  | [民國]邱縣志十七卷卷首一卷卷末一卷 / 薛儒華修;<br>趙又楊祭                    | 反動 誘惑 社會 屠殺民衆 危害本黨 破壞三民主義 本黨乃於十<br>六年~=卽公曆一九二                                             | 鉛印<br>本       | 民國23年<br>(1934) | Image+Text         | Add                    |
| →                              | 12  | [民國張北縣志八卷卷首一卷/陳繼淹修; 許聞詩纂                              | 〖〖生ē計〗〗書云利用厚生又曰 <mark>民</mark> 以食爲天至三民主義之中亦以民生爲要途是生計<br>之不可不講也明矣惟當此農村                     | 鉛印<br>本       | 民國24年<br>(1935) | <u>Image+Text</u>  | Add                    |
| → 🗅 河南<br>→ 🍋 山西<br>→ 🏲 陝西     | 13  | 天津市概要 / 天津市市志編祭處纂修                                    | 功凡我同志誘滑依照余所着建國方略建一一一國大綱三民主義及第一次全國代表<br>大會宣言戀愛努力以一                                         | 鉛印<br>本       | 民國23年<br>(1934) | Image+Text         | Add                    |
| → Tata                         | 14  | [民國 長清縣志十六卷卷首一卷卷末一卷 / 李起元等<br>修;王連儒等祭                 | 夏曆四月十六日死於獄中其臨危之前尚高呼打倒軍關審現 <mark>三民主義</mark> 等口號烈士生於光<br>緒 <mark>三</mark> 十一年二月二十八日午時      | 鉛印<br>本       | 民國24年<br>(1935) | Image+Text         | Add                    |
| → <b>〕</b> 上海<br>→ <b>〕</b> 江蘇 | 15  | [民國]景甯縣績志十七卷卷首一卷 / 吳呂熙修; 柳景<br>元纂                     | 尚未成功凡我同志務須依照余所 著建國方署建國大綱三民主義及第一次全 國<br>代表大會宣言繼續努力以求醫                                      | 刻本            | 民國22年<br>(1933) | Image+Text         | Add                    |
|                                |     | Total <b>11</b> Page(s) Page                          | 1 First Previous Next Last Go to page 1 🔻                                                 |               |                 |                    |                        |

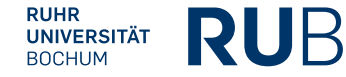

### Beispiel 1: Suche nach den 三民主义

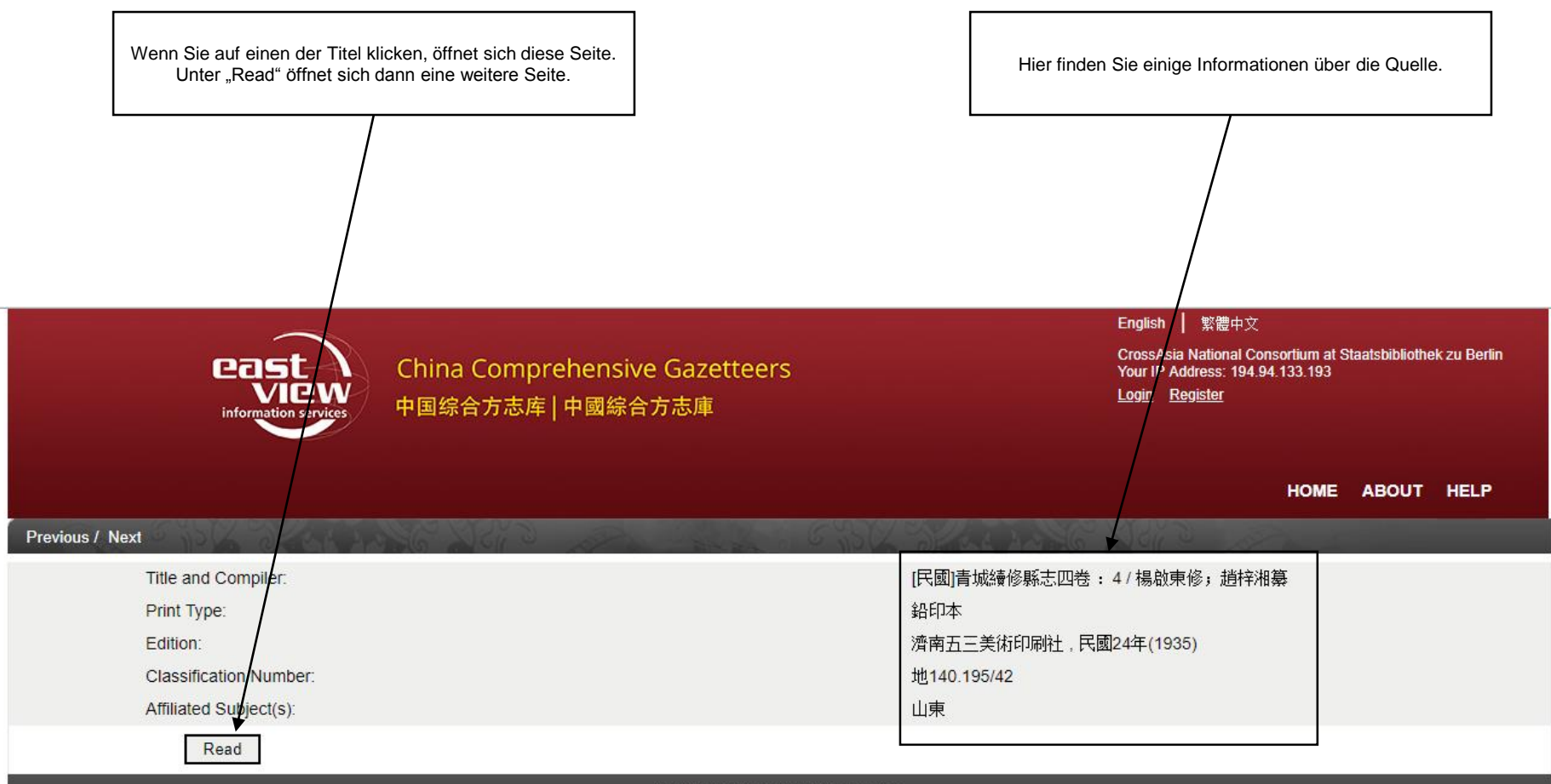

© 2019 East View Information Services

### Beispiel 1: Suche nach den 三民主义

Hier können Sie das Material jetzt einsehen. Das Material liegt in gescannter Fassung und als Abschrift vor.

| Table of Contents <ul> <li>Expand All</li> <li>Hide All</li> </ul> <ul> <li>LEming and the difference</li> <li>LEming and the difference</li> <li>Leming and the difference</li> <li>Leming and the difference</li></ul> |
|----------------------------------------------------------------------------------------------------|
| <ul> <li>▶ 從一個人的一個人的一個人的一個人的一個人的一個人的一個人的一個人的一個人的一個人的</li></ul>                                                                                                    |
| 、<br>、<br>、<br>、<br>、<br>、<br>、<br>、<br>、<br>、<br>、<br>、<br>、                                                                                                    |
| © 2019 East View Information Services                                                                                                    |

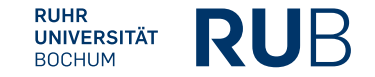